# REDISuite Web型BMS

# ◆オートパイロットツール設定マニュアル◆

Ver1.03

株式会社 日立システムズ

# <変更履歴>

| バージョン   | 変更内容                  | 変更年月     |
|---------|-----------------------|----------|
| Ver1.00 | 新規作成                  | 2009年9月  |
| Ver1.01 | 社名変更                  | 2010年10月 |
| Ver1.02 | システム動作環境見直し、全面的に記載を刷新 | 2014年12月 |
| Ver1.03 | 動作環境変更に伴う修正           | 2022年5月  |

# ◇◇◇目次◇◇◇

このたびは「REDISuite/Web型BMS」をご利用いただきありがとうございます。

本マニュアルは、利用形態が「データ型」をご利用のユーザ様を対象としております。

各画面の機能、操作内容についてご説明しておりますが、本書に記載しております画面表示内容、 帳票表示内容は実際にご利用いただくものとは異なります。あらかじめご了承をお願い致します。

実際の画面表示内容や帳票印字内容は、ユーザ様からの改善要望などにより予期なく変更となる 場合がございます。

※REDISutie/Web型BMSは、本マニュアルでは以後「REDISuite」と表記いたします。

| オペレーティングシステム(OS) | Windows10<br>Windows11                                                                      | <b>※1</b>  |
|------------------|---------------------------------------------------------------------------------------------|------------|
| ブラウザ             | Microsoft Edge<br>Microsoft Edge(IE互換)<br>Google Chrome                                     | <b>※2</b>  |
| メモリ              | 1GB以上推奨                                                                                     |            |
| ハードディスク          | 100 MB以上のハード ディスク空き容量                                                                       |            |
| その他              | インターネット接続(ブロードバンド回線)環境にて<br>HTTPS通信が可能なこと                                                   | <b>%</b> 3 |
| 必要ソフト            | Microsoft Excel2000以降<br>Microsoft .NET Framework<br>Adobe Reader 7.0 以上<br>上記がインストール可能である事 | <b>※4</b>  |

【1-1 本システムの動作環境】

※1:モダンUI版は対象外です。デスクトップ画面から起動してください。 ワクチンソフトによる定期自動ウィルススキャンにより、システムで利用するファイルに

<u>ロックがかかってしまう場合、システムが異常終了する場合がございます。</u> その場合は、自動スキャンを停止いただくか、コマンド実行でご利用ください。 ツールの実行にはWindowsにログインしていただく必要があります。 <u>未ログオンでは動作しませんのでご注意ください。</u>

※2:・「JavaScript有効」「ポップアップブロック解除」「ファイルのダウンロード有効」 を有効にしてください。

- ・各種ツールバーはサポート対象外となるため、インストールしないで下さい。
   画面表示が見づらくなる可能性があり、またサポート対象外となります。
- ・Windows Vistaより追加されたフォントは本システムへ入力できません。 入力する際に変換候補の横に"環境依存文字 (unicode)"と表示される文字は入力でき ませんのでご注意下さい。
- ・メニューの[表示] [エンコード] [自動選択]を有効にしてください。
- ※3:ご利用プロバイダの制限はありません。
- ※4:動作確認済みのバージョンは以下となります。 Microsoft.NET Framework 2.0 ~ Microsoft.NET Framework 3.5 上記バージョンがインストールされていない場合、 Microsoft.NET Framework 3.5をインストールしてください。

#### <2. 端末設定の流れ> 【2-1 処理フロー】

初期手続きが完了後、下記の流れを参考にクライアントPCの設定作業をお願いします。

導入マニュアル

マニュアルに従い、REDISuiteにログインできることを確認してください。

オートパイロットツール設定マニュアル

| 4. クライアントツールインストール      |
|-------------------------|
|                         |
| <u>5. クライアントツール初期設定</u> |
|                         |
| <u>6. オートパイロット設定</u>    |
|                         |
| <u>7. パイロット起動・停止</u>    |
|                         |
|                         |

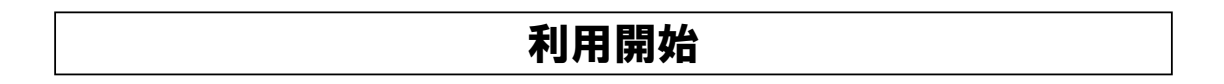

| <u>補足1.ネットワーク補足設定</u>   |  |
|-------------------------|--|
| <u>補足2.システム情報補足設定</u>   |  |
| <u>補足3、送受信の臨時実行について</u> |  |
| <u>補足4.コマンドでの送受信</u>    |  |

#### <3. 事前の準備>

【3-1 用意していただくもの】

<u>「導入マニュアル」</u>

初期手続きについて説明したものです。 本サービスを開始するにあたっての、注意点・必要な手続き等を説明しています。

※本システムをはじめて利用する方は必ずお読みください。 本マニュアルの設定を行う前に、必ず導入マニュアルに従い、事前準備を行ってください。 なお、本マニュアルでは導入マニュアルに記載しております、基本的な画面操作方法については 省略して記載しております。 システムへのログイン方法や、画面操作方法が分からない場合はお手数ですが、 導入マニュアルを再度ご確認いただきますよう宜しくお願いいたします。

「登録通知書」

システムのログインユーザ丨Dやパスワードが記載されております。 クライアントツール設定に必要となります。

※登録通知書の例(実際の通知書と多少イメージが異なる場合がございます) RED Suite/Web型RMS 登録通知書

|                     |                               | <u>2014年6月2日</u> |
|---------------------|-------------------------------|------------------|
| 本通知書内記載のID・パスワー     | ドは、大文字・小文字を識別致                | しますので、ご注意ください。   |
| なお、パスワードに0(オー)、     | (エル)は使用しておりません。               |                  |
| 、お客様情報              |                               |                  |
|                     | 【会社名】                         |                  |
|                     | 株式会社 サンブル                     |                  |
| 【宛先(代表取引先コード)】      | 【取引先コード】                      |                  |
| 01234500            | 012345                        |                  |
| 【ご利用き               | データ種]                         | 【補足】             |
| 発注                  | 0                             |                  |
| 出荷                  | 0                             | 出荷伝票タイプ          |
| 安궤                  | Ó                             |                  |
| 返品                  |                               |                  |
| 花前                  |                               |                  |
| 支払                  | _                             |                  |
| ※「一」のデータはご利用いただけま   | せん。                           |                  |
| . ユーザ登録通知裏          |                               |                  |
| 1)証明書免行情報           |                               |                  |
|                     | 「「建明書先行:URL」                  |                  |
|                     | <u>niips://ceri.iwg.ne.jp</u> |                  |
| [証明書   D ]          | 【証明書パスワード】                    |                  |
| HWEED112345678      | HHamyUU1                      |                  |
| 2)REDISulte/Web型BM  | ミシステム                         |                  |
| ①Webユーザ情報<br>「REDIS | 山:トゥノWゥり割RMSシスョ               | FA · HRL 1       |
| h                   | llps://www.webedi-his.com     | n/               |
| [1-410]             | [パスワード]                       | [利用形態]           |
| DM10123450001       | 99aaBHD7                      | データ型             |
|                     |                               |                  |
| ②クライアントツール用ユーザ情報    |                               | <u>.</u>         |
|                     | 【クライアントパスワード】                 |                  |
| [//////             |                               |                  |

# <4. クライアントツールインストール> 【4-1 クライアントツールインストーラのダウンロード】

(1)REDISuiteヘログインします。

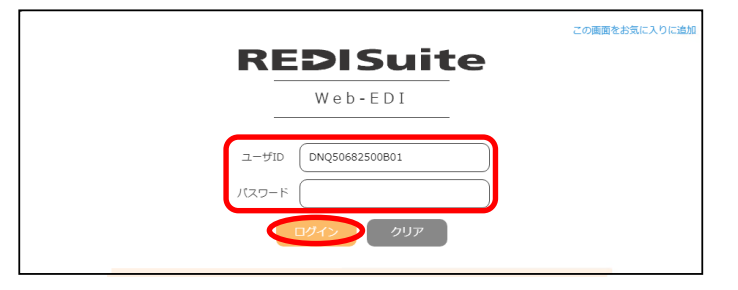

#### (2)「ダウンロード」ボタンをクリックします。

| ドン・キホーテグループ WebEDI                                                | -ב=א                                                                |
|-------------------------------------------------------------------|---------------------------------------------------------------------|
| ご利用になる機能を選択して下さい。<br>受注・出荷機能                                      | データ照会                                                               |
| 小売からの発注に対し、出荷作業を行います。<br>・各種種語者印刷<br>・ビッキングリストの印刷<br>・光海モータの作成 途信 | データ<br>ダウンロードデータタウンロードデータタウンロードデータタウンロードデータ<br>データタウンロード・帳票印刷が可能です。 |
| FAXデータ登録<br>FAXによる受注の登録を行います。<br>こで登録した受注内容は発注一覧に表示され<br>ます。      | データ<br>アップロード 提び部を行います。<br>たん、データのアップロードが可能です。                      |
|                                                                   | ユーティリティ                                                             |
| 来印刷の納品明細書を印刷します。<br>印刷の納品明細書は、再発行ボタンから印刷<br>を                     | ユーザ情報<br>メンテナンス                                                     |
| 行ってください。<br>印刷演の納品明細書を再印刷します。<br>再発行                              | パートナー情報<br>メンテナンス<br>パートナー情報                                        |
|                                                                   | 会種資料<br>ダウンロード<br>メタク・システムのご利用に必要なツールのダ<br>ロードを行います。                |
|                                                                   |                                                                     |

#### (3)「クライアントツールインストールパッケージ」 をダウンロードします。

| ドン・キホーテグループ WebEDI                                                                                       |            | ダウンロード  |  |
|----------------------------------------------------------------------------------------------------|------------|---------|--|
| <u>メニュー</u> > ダウンロード                                                                                     |            |         |  |
| 全19件                                                                                                    |            |         |  |
| 名称                                                                                                    | 登録日付       | ダウンロー ド |  |
| クライアントツールインストールバッケージ【Ver2-2-0-0】                                                                         | 2015/03/   | ダウンロード  |  |
| ファイル名:REDISuite Setup x84.msi ファイルサイズ: 805K8<br>クライアントツールをご利用のお客様は、こちらをダウンロードの上、端末設定マニュアルを元にイン           | バストールして    | Fau.    |  |
| お問い合わせ先変更のご案内                                                                                            | 2014/09/30 | ダウンロード  |  |
| ファイル名:tolawaseinfo.doc ファイルサイズ: S5KB<br>ドン・キホーテグループの伝票未計上・金額相違等のお問合せ先が変更となりました。                          |            |         |  |
| 【ドン・キホーテ】問い合わせ用紙                                                                                         | 2014/09/30 | ダウンロード  |  |
| ファイル名:DQ-Loiawaseyoushi201410.xls ファイルサイズ: 53KB<br>ドン・キホーテとの取引に関して、未計上・金額相違などのお問い合わせは本問合せ用紙にてお問い合わせください。 |            |         |  |
| 【ドイト】問い合わせ用紙                                                                                             | 2014/09/30 | ダウンロード  |  |
| ファイル名:DT_toianaseyoushi201410_x1s ファイルサイズ: 50KB<br>ドイトとの取引に関して、未計上・金額相違などのお問い合わせは本問合せ用紙にてお問い合わせください。     |            |         |  |
| 【長崎屋】問い合わせ用紙                                                                                             | 2014/09/30 | ダウンロード  |  |
| ファイル名:NA_toiamaseyoushi201410.xls ファイルサイズ: 56KB<br>長崎屋との取引に聞して、未計上・金額相違などのお問い合わせは本問合せ用紙にてお問い合わせください。     |            |         |  |
| 入店証・車輛証申込について                                                                                            | 2015/03/24 | ダウンロード  |  |
| ファイル名:web-1-moushikominituite2015318.doc ファイルサイズ: 51KB                                                   |            |         |  |

# (4) ファイルのダウンロード ダイアログが表示されますので、 「名前をつけて保存」をクリックします。

デスクトップなど、任意の場所に保存して ください。

| ダウンロード |           |
|--------|-----------|
|        |           |
| 開く     | 名前を付けて… 🗸 |

#### (5)REDISuiteからログアウトします。 「ログアウト」をクリックします。

| DN050682500801(ご利用ユーザ) アクセス日時:2022/05/17 18:54:86                                                                                           |            | <u> <u> </u></u>      |
|----------------------------------------------------------------------------------------------------|------------|-----------------------|
| ドン・キホーテグループ WebEDI                                                                                                    |            | 7775                  |
| <u>メニュー</u> > ダウンロード                                                                                                    |            |                       |
| 全19件                                                                                                    |            |                       |
| 名林                                                                                                    | 登錄日付       | ダウンロード                |
| 画面操作マニュアル【Veb型(Neb画面入力・データ連携)】                                                                                                    | 2017/08/17 | ダウンロード                |
| ファイル名:画面操作マニュアル【Web型(Web画面入力・データ連携)】Ver1-04.pdf ファイルサイズ<br>発注データ確認~ASN送信までの操作手順についてのシステムご利用方法を記載した資料になります                                   | 2,526KB    |                       |
| 出荷データ作成ツール                                                                                                    | 2017/08/17 | ダウンロード                |
| ファイル名:出荷データ作成ツール-zip ファイルサイズ: 150KB<br>ダウンロードした発注データを元に納品数等を入力後、出荷データを作成するツールです。                                                            |            |                       |
| 導入マニュアル V1.04                                                                                                    | 2014/06/07 | ダウンロード                |
| ファイル名:REDISuite_manualIntraductionVI.04.pdf ファイルサイズ: 2.800KB<br>DDSサービス(REDISuite)を導入するための初期手続きについて記載したマニュアルです                              | •          |                       |
| 茎本操作マニュアル                                                                                                    | 2010/01/13 | ダウンロード                |
| ファイル名:WebEDI_operation_0910.pdf ファイルサイズ: 6600K8<br>WebEDIサービスの基本操作について記載したマニュアルになります。                                                       |            |                       |
| 端末設定マニュアルーオートバイロット(送受信)                                                                                                    | 2010/01/13 | ダウンロード                |
| ファイルやる:WobEDI_setting PTS_1001.asdf、ファイルヤズ(ご、2,85988<br>利用パターン3:オードパイロット(満受信)にて導入のお客様はこちらをご利用下さい。ご利用にな<br>ます。導入マニューアルの手機完了後、ダウンロードしてご利用下さい。 | る機器に関する    | 。<br>る設定について記載した選料になり |
| 支払明細PDFダウンロード 操作マニュアル                                                                                                    | 2012/04/27 | ダウンロード                |

| ドン・キホーテグループ WebED | I                   | ログアウト |
|-------------------|---------------------|-------|
|                   | ログアウト処理を行ってよろしいですか? |       |
|                   | 100 UV2             |       |
|                   |                     |       |
|                   |                     |       |
|                   |                     |       |
|                   |                     |       |
|                   |                     |       |
|                   |                     |       |
|                   |                     |       |
|                   |                     |       |

# (6)「はい」をクリックします。

- - -

- 0 💌 

参照(<u>R</u>)... ディスク領域(<u>D</u>)...

キャンセル < 戻る(B) (次へ(N)>

| 【4-2 クライアントツールのインストール】<br>(1)インストーラを起動します。 | REDISuite_Setu<br>p.msi                                                                                                   |
|--------------------------------------------|----------------------------------------------------------------------------------------------------|
| (2)「次へ」をクリックします。                           | REDISuite REDISuite セットアップ ウィザードへようこそ                                                                                     |
|                                            | インストーラは REDISuite をインストールするために必要な手順を示します。                                                                                 |
|                                            | この製品は、著作権に関する法律および国際条約により保護されています。この製品の全部<br>または一部を無断で複製したり、無断で複製物を頒布すると、著作権の侵害となりますのでご<br>注意ください。                        |
|                                            | キャンセル     < 戻る(B)     >次へ(N) >                                                                                            |
| (3) フォルダはそのまま変更せずに                         | 🖟 REDISuite 📃 🗖 🖷                                                                                                    |
| 「次へ」をクリックします。                              | インストール フォルダの選択                                                                                                    |
|                                            | インストーラは次のフォルダへ REDISuite をインストールします。<br>このフォルダにインストールするには「次へ」をクリックしてください。別のフォルダにインストー<br>ルするには、アドレスを入力するか「参照」をクリックしてください。 |
|                                            | フォルダ(F):<br>C:¥Program Files¥REDISuite¥ 参照(R)                                                                             |
|                                            | ディスク領域(D)                                                                                                    |
|                                            | REDISuite を現在のユーザー用か、またはすべてのユーザー用にインストールします:                                                                              |
|                                            | <ul> <li>● すべてのユーザー(E)</li> <li>○ このユーザーのみ(M)</li> </ul>                                                                  |
|                                            | キャンセル < 戻る(B) ()なへ(N)>                                                                                                    |
| (4)「次へ」をクリックします。                           | 岁 REDISuite                                                                                                    |
|                                            | インストールの確認                                                                                                    |
|                                            | REDISuite をインストールする準備ができました。<br>[次へ]をクリックしてインストールを開始してください。                                                               |

6 / 29

(5)インストールが始まります。 しばらくこのままお待ち下さい。 インストールは1分程度で完了します。

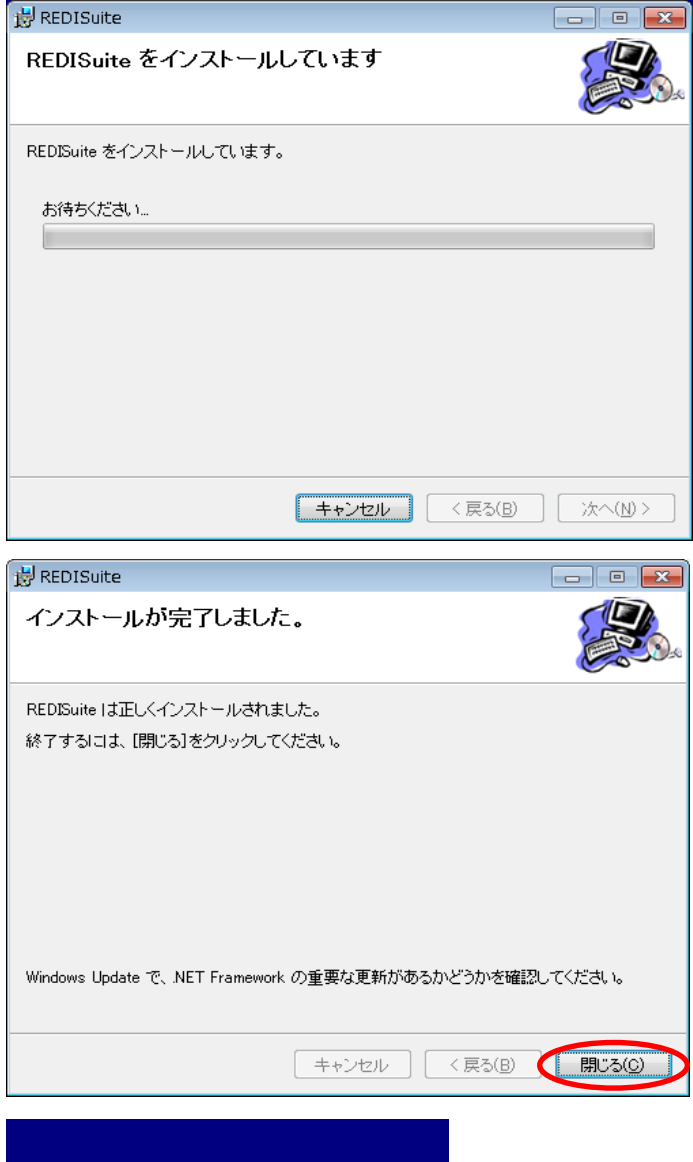

(7)デスクトップに「REDISuite」アイコンが 作成されます。

(6)インストールが完了しました。と表示されます。

「閉じる」をクリックします。

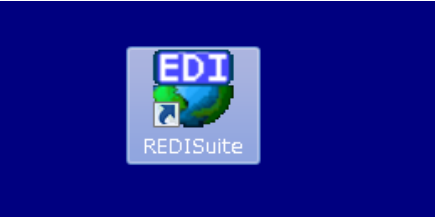

<5. クライアントツール初期設定>

クライアントツールをご利用になるにあたり、お客さまの利用環境に合わせた設定を行っていただきます。 IDとパスワードの入力により、基本情報を自動的に登録いたします。 初回導入時またはご利用PCが変更になった際に一度だけ設定いただく作業であり、通常のご利用の際に 毎回設定する必要はありません。

- 【5-1 クライアント証明書のエクスポート】
  - (1)「インターネットオプション」を表示します。
    ① [スタート]をクリックします。
    ② [設定]をクリックします。
    ③Windowsの設定の検索窓に
    「インターネットオプション」と入力します。
    ④ [インターネットオプション]をクリックします。

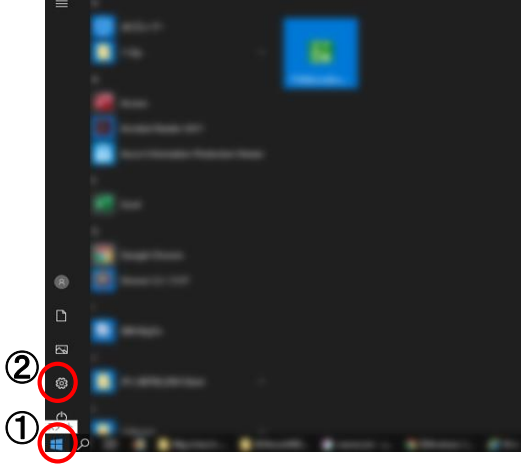

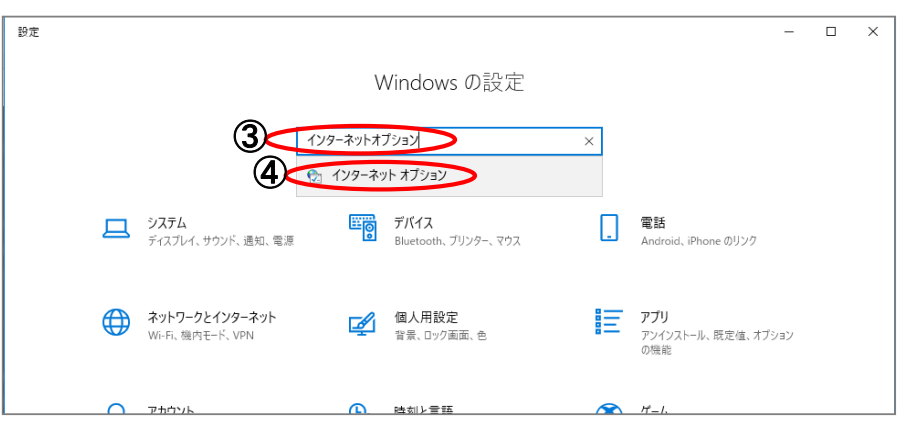

(2)「コンテンツ」→「証明書」の順に クリックします。

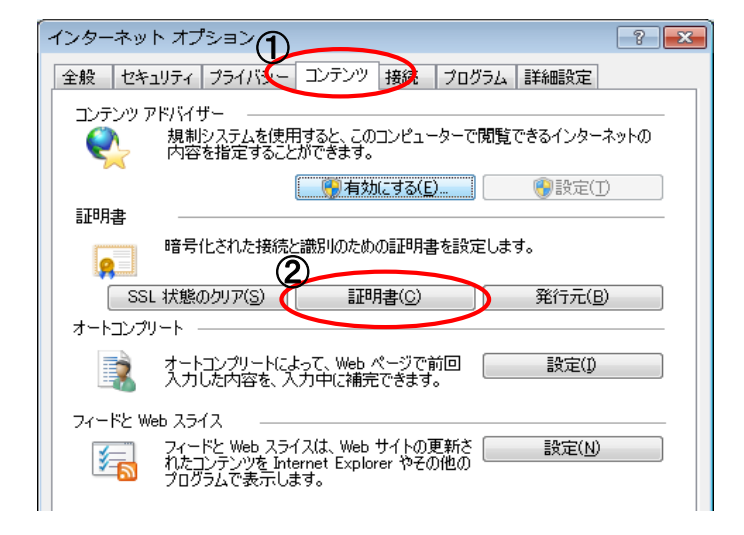

| 証明書             |                   |           |               |                 |
|-----------------|-------------------|-----------|---------------|-----------------|
| 目的( <u>N</u> ): | <র্ব <b>শ</b> ্ব> |           |               | •               |
| 個人 ほかの人 中国      | 間証明機関 信頼されたル      | ト証明機関 (信) | 頼された発行元 信     | 頼されない発行元        |
| 発行先             | 発行者               | 有効期限      | フレンドリ名        |                 |
| HWEtestid0010   | hispublicCA04     | 2020/09/  | HWEtestid0010 |                 |
|                 |                   |           |               |                 |
|                 |                   |           |               |                 |
|                 |                   |           |               |                 |
|                 |                   |           |               |                 |
|                 |                   | 2)        |               |                 |
|                 |                   | <u> </u>  |               |                 |
| <すべて>           |                   |           |               |                 |
|                 |                   |           |               | 表示(⊻)           |
| 証明書の詳細について表     | 表示します。            |           |               | 開じる( <u>C</u> ) |

## (4)「次へ」をクリックします。

(3)HWE~で始まる証明書を選択し、 「エクスポート」をクリックします。

(5)「次へ」をクリックします。

| 証明書のエクスポート ウィザード                |                                                                                                    |
|---------------------------------|----------------------------------------------------------------------------------------------------|
|                                 | 証明書のエクスポート ウィザードの開始                                                                                                    |
|                                 | このウィザードでは、証明書、証明書信頼リストおよび証明書失効<br>リストを証明書ストアからディスクにコピーします。                                                                        |
|                                 | 証2月機関によって発行された証2月ませ、ユーザー ID を確認し、データ<br>を保護したり、またはセキュリティで保護されたネットワーク接続を提供<br>するための特徴板を含んでいます。註2月書入トアは、註2月書が外来をされ<br>るシステム上の特徴がです。 |
|                                 | 続行するには、 じ太へ] をクリックしてください。                                                                                                    |
|                                 |                                                                                                    |
|                                 |                                                                                                    |
|                                 |                                                                                                    |
| ·                               | < 戻る(B) (次へ(M)) キャンセル                                                                                                    |
|                                 |                                                                                                    |
| 「証明書のエクスポート ウィザード               | ×                                                                                                    |
| 秘密モーのエクフポート                     |                                                                                                    |
| 税需キーのエクスホート<br>秘密キーを証明書と一緒にエ    | クスポートすることができます。                                                                                                    |
|                                 |                                                                                                    |
| 秘密キーはパスワードで保護さ<br>を入力する必要があります。 | されています。秘密キーを証明書と一緒にエクスポートする場合は、 パスワード                                                                                             |
| 証明書と一緒に秘密キーをエ                   | クスポートしますか?                                                                                                    |
| 🔘 はい、秘密キーをエク                    | スポートします(ゾ)                                                                                                    |
| ◎ いえ、秘密キーをI                     | クスポートしません( <u>O</u> )                                                                                                    |
| 注意: 関連付けられた秘密キ<br>できます。         | ーにはエクスポート不可能フラグが付いています。証明書だけをエクスポート                                                                                               |
|                                 |                                                                                                    |
|                                 |                                                                                                    |
|                                 |                                                                                                    |
| 秘密キーのエクスポートの詳細を表                | <u>示します</u>                                                                                                    |
|                                 | < 戻る(B) (次へ(b) > キャンセル                                                                                                    |
|                                 |                                                                                                    |

#### (6)「Base 64 encoded X509(CER)」を選択し 「次へ」をクリックします。

| 使月 | 月する形式を選択してください。                                                                                                    |
|----|----------------------------------------------------------------------------------------------------|
| _  | ○ DER encoded binary X.509 (.CER)( <u>D</u> )                                                                        |
| Г  | Base 64 encoded X509 (CER)(S)                                                                                        |
|    | <ul> <li>Cryptographic Message Syntax Standard - PKOS #7 証明書 (P7B)(C)</li> <li>証明のバスにある証明書を可能であればすべて含む(D)</li> </ul> |
|    | <ul> <li>Personal Information Exchange ~ PKCS #12 (PFX)(P)</li> <li>証明のパスにある証明書を可能であればすべて含む(U)</li> </ul>            |
|    | □ 正しくエクスポートされたときは秘密キーを削除する(K)                                                                                        |
|    | <ul> <li>すべての拡張プロパティをエクスポートする(<u>A</u>)</li> </ul>                                                                   |
|    | ◎ Microsoft シリアル化された証明書ストア(SST)(I)                                                                                   |

### (7)Cドライブに「redisuite.cer」という ファイル名で保存します。

| 証明書のエクスポート ウィ                 | ザード                       |                                                                                                    | <b>×</b>         |
|-------------------------------|---------------------------|----------------------------------------------------------------------------------------------------|------------------|
| エクスポートするファイ<br>エクスポートするファイル   | <b>′ル</b><br>の名前を入力してください |                                                                                                    |                  |
| ファイル名(E):<br>c¥redisuite.cer  |                           | ● 参照( <u>B</u> )_                                                                                                    |                  |
| 🏉 名前を付けて保存                    |                           |                                                                                                    | ×                |
| Coo < ▲ . ⊐>ピ                 | ▶ ローカルディスク (C:) →         | <ul> <li>◄</li> <li>◄</li></ul> | )の検索 🔎           |
| 整理 マ 新しいフォル                   | g-                        | 8==                                                                                                    | - 0              |
| 📓 ピクチャ 🔷                      | 名前                        | 更新日時                                                                                                    | 種類 🔺             |
| 🔣 ビデオ                         | 01.DF                     | 2014/03/29 11:53                                                                                                    | ファイル             |
| 👌 ミュージック                      | 02.TFComp                 | 2014/03/29 11:53                                                                                                    | ファイル             |
|                               | 🔒 app                     | 2014/03/29 13:00                                                                                                    | ファイルミ            |
| 👰 コンピューター                     | 🐌 ftp                     | 2014/04/06 21:33                                                                                                    | ファイル             |
| 🚨 ローカル ディス                    | 🐌 hitachi                 | 2014/06/04 2:09                                                                                                    | ファイル             |
| HomeDrive (W                  | 🚮 MSOCache                | 2012/09/04 14:55                                                                                                    | ファイル             |
|                               | 🕛 oracle                  | 2014/03/29 13:31                                                                                                    | ファイル             |
| SA−70707 =                    | 퉬 PerfLogs                | 2009/07/14 11:37                                                                                                    | ファイル             |
|                               | 퉬 PopupTool               | 2014/01/08 2:30                                                                                                    | ファイル             |
| 👊 ネットワーク                      | 퉬 Program Files           | 2014/07/12 14:30                                                                                                    | ファイル             |
|                               | 퉬 ProgramData             | 2014/07/10 14:48                                                                                                    | ファイル マ           |
| *                             | •                         |                                                                                                    | +                |
| ファイル名( <u>N</u> ): redisu     | iite                      |                                                                                                    | -                |
| ファイルの種類( <u>T</u> ): Base     | 64 Encoded X.509 (*.cer)  |                                                                                                    | •                |
| <ul> <li>フォルダーの非表示</li> </ul> |                           | 保存( <u>S</u> ) キ1                                                                                                    | <b>ッンセル</b><br>。 |

| 証明書のエクスポート ウィザード  | ×                                                                                                    |
|-------------------|----------------------------------------------------------------------------------------------------|
|                   | 証明書のエクスボート ウィザードの完了                                                                                                    |
|                   | 証明書のエクスポート ウィザードが正常に完了しました。<br>次の設定が指定されました:<br>アイル名 C+redisuite.cer<br>キーのエクスポート (人いえ<br>証明のパスにあるすべての証明書を含める(人いえ<br>ファイルの形式 Base 64 Encoded X<br>< |
|                   | 〈 戻る(B) ( 完了) キャンセル                                                                                                    |
| 「証明書のエクスポート ウ     | レイザード 💌                                                                                                    |
| <br>  正しくエクスポートされ | 1ました。                                                                                                    |

(9)「OK」をクリックします。

(8)「完了」をクリックします。

οк

(9)「閉じる」をクリックします。

# (10)「OK」をクリックします。

(11)「OK」をクリックします。

| インターネット オプション 💦 🛃                                                                                                    |
|----------------------------------------------------------------------------------------------------|
| 全般 セキュリティ フライバシー コンテンツ 接続 フログラム 詳細設定                                                                                                    |
| コンテンツ アドバイザー                                                                                                    |
| 内容を指定することができます。<br>「「「「」」の「設定(T)」 「「」の「設定(T)」                                                                                                    |
| 証明書                                                                                                    |
| 暗号化された接続と識別のための証明書を設定します。                                                                                                    |
| SSL 状態のクリア(S)         証明書(C)         発行元(B)           オートアンプリート         ************************************                                                                                                    |
| オートコンプリードによって、Web ページで前回<br>入力した内容を、入力中に通完できます。                                                                                                    |
| フィードと Web スライス                                                                                                    |
| フィードと Web スライスは、Web サイトの更新さ<br>れたコンランツを Internet Explorer やその他の<br>クログラムで表示します。                                                                                                    |
|                                                                                                    |
|                                                                                                    |
|                                                                                                    |
| OK キャンセル 適用(A)                                                                                                    |
|                                                                                                    |
|                                                                                                    |
| インターネット オプション                                                                                                    |
| インターネット オプション ? 2<br>全般 セキュリティ フライバシー コンテンツ 接続 フログラム 詳細設定                                                                                                    |
| インターネット オプション ? この<br>全般 セキュリティ プライバシー コンテンツ 接続 プログラム 詳細設定<br>コンテンツ アドバイザー<br>利制システムを使用すると、このコンピューターで閲覧できるインターネットの<br>内容を指定することができます。                                                                                                    |
| インターネット オプション      金般 セキュリティ ブライバシー コンテンツ 接続 ブログラム 詳細設定       コンテンツ アドバイザー       規制システムを使用すると、このコンピューターで開覧できるインターネットの 内容を指定することができます。       伊有効にする(E)     ・     ・     ・     ・     ・     ・     ・     ・     ・     ・     ・     ・     ・     ・     ・     ・     ・     ・     ・     ・     ・     ・     ・     ・     ・     ・     ・     ・     ・     ・     ・     ・     ・     ・     ・     ・     ・     ・     ・     ・     ・     ・     ・     ・     ・     ・     ・     ・     ・     ・     ・     ・     ・     ・     ・     ・     ・     ・     ・     ・     ・     ・     ・     ・     ・     ・     ・     ・     ・     ・     ・     ・     ・     ・     ・     ・     ・     ・     ・     ・     ・     ・     ・     ・     ・     ・     ・     ・     ・     ・     ・     ・     ・     ・     ・     ・     ・     ・     ・     ・     ・     ・     ・     ・     ・     ・     ・     ・     ・     ・     ・     ・     ・     ・     ・     ・     ・     ・     ・     ・     ・     ・     ・     ・     ・     ・     ・     ・     ・     ・     ・     ・     ・     ・     ・     ・     ・     ・     ・     ・     ・     ・     ・     ・     ・     ・     ・     ・     ・     ・     ・     ・     ・     ・     ・     ・     ・     ・     ・     ・     ・     ・     ・     ・     ・     ・     ・     ・     ・     ・     ・     ・     ・     ・     ・     ・     ・     ・     ・     ・     ・     ・     ・     ・     ・     ・     ・     ・     ・     ・     ・     ・     ・     ・     ・     ・     ・     ・     ・     ・     ・      ・     ・      ・     ・      ・     ・      ・     ・      ・      ・      ・      ・      ・      ・      ・      ・      ・      ・      ・      ・      ・      ・      ・      ・      ・      ・      ・      ・      ・      ・      ・      ・      ・      ・      ・      ・     ・     ・      ・      ・      ・      ・      ・      ・      ・      ・      ・      ・      ・      ・      ・      ・      ・      ・      ・      ・      ・      ・      ・      ・      ・      ・      ・      ・      ・      ・      ・      ・      ・      ・      ・      ・      ・      ・     ・     ・     ・     ・     ・     ・     ・     ・     ・     ・     ・     ・     ・     ・     ・     ・     ・     ・     ・     ・     ・     ・     ・     ・     ・ |
| インターネット オプション                                                                                                    |
| インターネット オプション       ?         全般       セキュリティ       フライバシー       コンテンツ       接続       フログラム       詳細設定         コンテンツ アドバイザー <td< td=""></td<>                                                                                                    |
| <ul> <li>インターネット オブション</li> <li>全般 セキュリティ ブライバシー コンテンツ 接続 プログラム 詳細設定</li> <li>コンテンツ アドバイサー</li> <li>通知システムを使用すると、このコンピューターで閲覧できるインターネットの<br/>内容を指定することができます。</li> <li>原有効にする(E)</li> <li>修 設定(T)</li> <li>証明書</li> <li>暗号化された接続と識別のための証明書を設定します。</li> <li>SSL 状態のクリア(S)</li> <li>証明書(C)</li> <li>発行元(B)</li> <li>オートコンプリート</li> </ul>                                                                                                    |
| インターネット オブション       ?         全般       セキュリティ       フライバシー       コンテンツ       接続       プログラム       詳細設定         コンテンツ アドバイサー               シテンツ アドバイサー                シテンツ アドバイサー </td                                                                                                    |
| インターネット オブション       ?         全般       セキュリティ       フライバシー       コンテンツ       接続       フログラム       詳細設定         コンテンツ アドバイザー       ・       ・       ・       ・       ・       ・       ・       ・       ・       ・       ・       ・       ・       ・       ・       ・       ・       ・       ・       ・       ・       ・       ・       ・       ・       ・       ・       ・       ・       ・       ・       ・       ・       ・       ・       ・       ・       ・       ・       ・       ・       ・       ・       ・       ・       ・       ・       ・       ・       ・       ・       ・       ・       ・       ・       ・       ・       ・       ・       ・       ・       ・       ・       ・       ・       ・       ・       ・       ・       ・       ・       ・       ・       ・       ・       ・       ・       ・       ・       ・       ・       ・       ・       ・       ・       ・       ・       ・       ・       ・       ・       ・       ・       ・       ・       ・       ・       ・       ・       ・       ・       ・       ・       ・                                                                                                    |
| インターネット オブション       ?         全般       セキュリティ       フライバシー       コンテンツ       接続       フログラム       詳細設定         コンテンツ アドバイザー               シテンツ アドバイザー                シテンツ アドバイザー                                                                                                    |
| インターネット オブション       ?         全般       セキュリティ       フライバシー       コンテンツ       接続       プログラム       詳細設定         コンテンツ アドバイザー               シテンツ アドバイザー                シテンツ アドバイザー                                                                                                    |
| インターネット オブション       ?         全般       セキュリティ       フライバシー       コンテンツ       接続       プログラム       詳細設定         コンテンツ アドバイサー               シテンツ アドバイサー                シテンツ アドバイサー                                                                                                    |
| インターネット オブション       ?         全般       セキュリティ       フライバシー       コンテンツ       接続       フログラム       詳細設定         コンテンツ アドバイサー               シテンツ アドバイサー                シテンツ アドバイサー                                                                                                    |
| インターネット オブション         全般 セキュリティ ブライバシー コンテンツ アドバイザー         シンテンツ アドバイザー         シンテンツ アドバイザー         シンテンツ アドバイザー         シンテンツ アドバイザー         シーンテンツ アドバイザー         シーンテンツ たけパシー コンテンツ アドバイザー         シーンテンジを指定するとができます。         アインドン (学校会社)         第一日日日日日日日日日日日日日日日日日日日日日日日日日日日日日日日日日日日日                                                                                                    |

## 【5-2 クライアントツール初期設定】

- (1)デスクトップの「REDISuite」アイコンを クリックします。
- (2)起動中画面が表示されますので しばらくお待ちください。

(3)「初期設定」をクリックします。

| REDISuite                   |                                                     |
|-----------------------------|-----------------------------------------------------|
|                             | Suite<br>Zオートパイロットツール<br>Version 1.0.0.0            |
| All Rights Re<br>Hitachi In | eserved, Copyright(C)2008<br>Formation Systems,Ltd. |
| REDISuite-XII-              |                                                     |
| <b>沙</b> 初期設定               | クライアントID:<br>利用パターン :                               |
| <b>評</b> 実行履歴               | Version 2.0.0.0                                     |
|                             | 【閉じる                                                |

----

- (4) | D情報を入力します。
  - ①クライアントID 登録通知書に記載されている 「クライアントID」を入力します。
  - ②クライアントPW 登録通知書に記載されている 「クライアントパスワード」を入力します。
  - ③SSLクライアント証明書
  - 「C:¥redisuite. cer」 ※【5-1 クライアント証明書のエクスポート】 で保存した証明書を指定します。

😌 REDISuite-初期設定 ♥初期設定 主大情却 \_\_\_\_ ブロキ
 ブロキ , パ<u>ス</u>ワード ユーザID 基本情報登録 ラー通知設定に ンムT目和 ラー道知設定 ―― ブログラム起動 ブログラム引数 ..... データ保存期間設定
 実行履歴 30 E システム情報登録 ۲ = ۲

ᄪᆘᆉᆊᆊᆗᄮᅶ

※クライアントID、クライアントPWは大文字小文字を区別しますので、登録通知書通りに 入力します。クライアントPWに入力した値は全て「\*」で表示されます。

😌 REDISuite-初期設定

(5)「基本情報登録」をクリックします。

|                                                                                                    | 2014/07/12 15:08                                                                                                    |
|----------------------------------------------------------------------------------------------------|----------------------------------------------------------------------------------------------------|
|                                                                                                    | ○基本情報<br>クライアント1D 0711111111                                                                                                    |
|                                                                                                    | クライアントPW 18896686                                                                                                    |
|                                                                                                    | - ネットワーク設定                                                                                                    |
|                                                                                                    | SSL クライアント設明書<br>Citiredisulte.cer                                                                                                    |
|                                                                                                    | □ プロキシを使用する (1 Eの設定を使用)                                                                                                    |
|                                                                                                    | ■ プロキシの認識にて1 D認識を使用する                                                                                                    |
|                                                                                                    |                                                                                                    |
|                                                                                                    | システム情報                                                                                                    |
|                                                                                                    | エラー通知設定                                                                                                    |
|                                                                                                    | フロクラム起動                                                                                                    |
|                                                                                                    |                                                                                                    |
|                                                                                                    | デージ体行初回488と<br>実行限歴 30 日 システム情報登録                                                                                                    |
|                                                                                                    |                                                                                                    |
|                                                                                                    |                                                                                                    |
|                                                                                                    | WST3330I                                                                                                    |
|                                                                                                    |                                                                                                    |
|                                                                                                    | (計) 業務情報登録が正常に完了しました。                                                                                                    |
|                                                                                                    |                                                                                                    |
|                                                                                                    |                                                                                                    |
|                                                                                                    | ОК                                                                                                    |
|                                                                                                    |                                                                                                    |
| (6)登録が完了し、登録された情報が表示されます。                                                                                                    | 😂 REDISuite-初期設定                                                                                                    |
| (0) 玉駅の ルーン、玉駅と102月177 秋小と1659。                                                                                                    | ₩ 初期設定                                                                                                    |
| 「<<」をクリックすると拡入して衣示されます。                                                                                                    | 0014/07/10.15 (B                                                                                                    |
| 戻る時は「>>」をクリックしてください。                                                                                                    | □ 基本情報                                                                                                    |
|                                                                                                    | クライアント10 011111111 (利用/ターン)                                                                                                    |
|                                                                                                    |                                                                                                    |
| - ※ 4 カロ窓に てう 二 かえる ほぐけ - 「※」 印が                                                                                                    | クライアントPW MARKARA                                                                                                    |
| ※人刀内容にエラーかある場合は、「※」印が                                                                                                    | クライアントPW #######<br>マネットワーク設定                                                                                                    |
| ※人刀内容にエラーかある場合は、「※」印が<br>表示されます。クリックするとエラー内容が                                                                                                    | クライアントPW         837 - ト/10 - ト           マネットワーク設定         (第小時間)<br>(マーンは明書)           SSLクタイアントは明書         (四)(第45001)           C:¥rediruite.cor         (四)(1400-ト                                                                                                    |
| ※人刀内容にエラーかある場合は、「※」印が<br>表示されます。クリックするとエラー内容が<br>表示されますので、正しく修正してください。                                                                                                    | クライアントPW         037 - ト/7 日ット           スシトワーク設定         (第14時間)           SSLクライアント説明書         (115年の)           Civrolinuite.cor         (1154年の)           ブロトシを使用する(1150)設定を使用)         (1154年の)           ブロトシを使用する(1150)設定を使用)         (1154年の)           ブロトシを使用する(1150)設定を使用)         (1154年の)                                                                                                    |
| ※人刀内容にエラーかある場合は、「※」印が<br>表示されます。クリックするとエラー内容が<br>表示されますので、正しく修正してください。                                                                                                    | クライアントPW         05ポイト/14 ロット           (ネットワーク接受」         15ポイト/14 ロット           (SSLDクオイアント経明書)         15ポイト/14 ロット           (SYrodiaulte.orr)         15パロット           ブロキシを使用する         11 ロッドの投影な01 #001 #01 #72, ドデータ:00           第7日上一下         100845000 #001 #72, ドデータ:00           第7日二下         100845000 #001 #72, ドデータ:00           第7日二下         100845000 #001 #72, ドデータ:00           第7日二下         100845000 #001 #72, ドデータ:00           第7日二下         100845000 #001 #72, ドデータ:00           第7日二下         100845000 #001 #72, ドデータ:00           第7日二下         100845000 #001 #72, ドデータ:00                                                                                                    |
| ※人刀内容にエラーかある場合は、「※」印が<br>表示されます。クリックするとエラー内容が<br>表示されますので、正しく修正してください。<br>クライアントID CT11111111                                                                                                    | クライアントPW ########<br>ネットワーク接受<br>SSLクライアントは明書<br>C:¥rediaulta.cer<br>ゴロキシの投稿にて10段証を使用する<br>ユーザ10 パスワード ####################################                                                                                                    |
| ※人刀内容にエラーかある場合は、「※」印が<br>表示されます。クリックするとエラー内容が<br>表示されますので、正しく修正してください。                                                                                                    | クライアントPW     #######       イントワーク設定     #######       SbL2ライアント説明書     ####################################                                                                                                    |
| <ul> <li>※人刀内容にエラーかある場合は、「※」印が<br/>表示されます。クリックするとエラー内容が<br/>表示されますので、正しく修正してください。</li> <li>クライアントID CT11111111</li> <li>クライアントPW</li> </ul>                                                                                                    | クライアントPW     #######       マットワーク設定     ####1       S&L クライアント説明書     ####1       D'#volunik.corr     ####1       ゴロキッグを使用する (1 Eの設定を使用)     ####1       ゴロキッグな注意でしてした設定を使用する     ####1       ユーザ10     パスワード       ************************************                                                                                                    |
| ※人刀内容にエラーかある場合は、「※」印が<br>表示されます。クリックするとエラー内容が<br>表示されますので、正しく修正してください。<br>クライアントID CT11111111<br>クライアントPW                                                                                                    | クライアントPW     ####################################                                                                                                    |
| ※人刀内容にエラーかある場合は、「※」印が<br>表示されます。クリックするとエラー内容が<br>表示されますので、正しく修正してください。<br>クライアントID CT11111111<br>クライアントPW                                                                                                    | クライアントドW     ####################################                                                                                                    |
| ※人刀内容にエラーかある場合は、「※」印が<br>表示されます。クリックするとエラー内容が<br>表示されますので、正しく修正してください。<br>クライアントID CT11111111<br>クライアントPW                                                                                                    | クライアントPW     ####################################                                                                                                    |
| ※人刀内容にエラーかある場合は、「※」印が<br>表示されます。クリックするとエラー内容が<br>表示されますので、正しく修正してください。<br>クライアントID CT11111111<br>クライアントPW                                                                                                    | クライアントPW     ######       キットワーク設定     #####       SbL 25 イアント提明書     ######       United State 4(##)     ######       サイトシック設定     ######       United State 4(##)     ######       サイトシック設定     ######       United State 4(##)     #######       サイトシック設定     ####################################                                                                                                    |
| ※人刀内容にエラーかある場合は、「※」印が<br>表示されます。クリックするとエラー内容が<br>表示されますので、正しく修正してください。         クライアントID       CT11111111         クライアントPW         WST3090W                                                                                                    | クライアントPW     ######       キットワーク設定     ######       S&L 254 /7 ント説明書     ####################################                                                                                                    |
| * 人 刀 内容に エラーかある場合は、「※」印が<br>表示されます。クリックするとエラー内容が<br>表示されますので、正しく修正してください。<br>クライアントID CT11111111<br>クライアントPW                                                                                                    | クライアントPM     #37年/J10日2+       *メ・トラークは安二     #37年/J10日2+       ************************************                                                                                                    |
| <ul> <li>※ 人刀内容にエラーかある場合は、「※」印が<br/>表示されます。クリックするとエラー内容が<br/>表示されますので、正しく修正してください。</li> <li>クライアントID CT11111111</li> <li>クライアントPW</li> <li>✓ P5イアントD CT11111111</li> <li>✓ P5イアントD・クライアントPW共に入力は必須です・<br/>半角度数字で入力してたい、<br/>* 大文字りな字を別明り</li> </ul>                                                                                                    | クライアントPM     #37 - 1/1 (1 - 2) +       ** - 1/2 - 1/2 - 1/2 (1 - 2) (1 - 2) (1 - 2) (1 - 2) (2 - 2) (2 - 2) |
| <ul> <li>※ 人刀内容にエラーかある場合は、「※」印が<br/>表示されます。クリックするとエラー内容が<br/>表示されますので、正しく修正してください。</li> <li>クライアントID CT11111111</li> <li>クライアントPW</li> <li>WST3090W</li> <li>WST3090W</li> <li>✓ クライアントID・クライアントPW共に入力は必須です。<br/>半角英語字に入力して下さい。<br/>※大文字小文字区別有り</li> </ul>                                                                                                    | クライアント PM     #####       クライアント PM     #####       ** ハ PO - 29 足/     ************************************                                                                                                    |
| <ul> <li>※人刀内容にエラーかある場合は、「※」印が<br/>表示されます。クリックするとエラー内容が<br/>表示されますので、正しく修正してください。</li> <li>クライアントID CTI1111111</li> <li>クライアント PW</li> <li>wst3090w</li> <li>wst3090w</li> <li>ジライアント D・クライアントPW共に入力は必須です。<br/>半角英数字で入力して下さい。<br/>※大文字小文字区別有り</li> </ul>                                                                                                    | クライアントPM     ######       キットワークB2     #####       Sb125472>H#98     #####001>       Drywdaulite.orr     #####001>       Interviewsen     #####001>       Interviewsen     #####001>       Interviewsen     #####001>       Interviewsen     #####001>       Interviewsen     ######001>       Interviewsen     ######001>       Interviewsen     ######001>       Interviewsen     ######001>       Interviewsen     ######001>       Interviewsen     ######001>       Interviewsen     ######001>       Interviewsen     ######001>       Interviewsen     ######001>       Interviewsen     ####################################                                                                                                    |
| ※ 人刀内容にエラーかある場合は、「※」印が<br>表示されます。クリックするとエラー内容が<br>表示されますので、正しく修正してください。 クライアントID CTIIIIIIII クライアント ID CTIIIIIIII クライアント PW WST3090W WST3090W ST3090W ST3090W ST3090W WST3090W WST3090W ST3090W S                                                                                                    | クライアントPM     ######       キットワーク設定     #####30000       SbL 25 イアントEWB     #####30000       Drawsteempth 5 (150)設定を使用する     #####300000000000000000000000000000000                                                                                                    |
| <ul> <li>※人刀内容にエラーかある場合は、「※」印が<br/>表示されます。クリックするとエラー内容が<br/>表示されますので、正しく修正してください。</li> <li>クライアントID CT111111111<br/>クライアントPW</li> <li>WST3090W</li> <li>WST3090W</li> <li>✓</li> <li>✓<th>クライアントPW     #37 - 1/1 d p - k       ************************************</th></li></ul> | クライアントPW     #37 - 1/1 d p - k       ************************************                                                                                                    |

<<プロキシの設定について>>

#### 「基本情報登録」ボタンをクリックした後に、以下のエラーとなる場合があります。

| <sup>19</sup> REDISuite−初期設定                                                                                                    |                                        |
|----------------------------------------------------------------------------------------------------|----------------------------------------|
| ₽ 初期設定                                                                                                    |                                        |
|                                                                                                    | 2008/04/07 14:15                       |
| 基本情報         クライアントID 079999999         クライアントPW ######         キットワーク設定         S & L クライアント証明書         C:¥redisuite.cer         ブロキシを使用する(I Eの設定を使用)         ブロキシを使用する(I Eの設定を使用)         ブロキシの認識にて I D認証を行用:         WST3030E         ユーザ I D         (例外エラーが発生しました。システム管理者に連絡して下さい。 | <<<br>本情報登録                            |
| システム情報     OK       エラー通知設定     OK       ブログラム引数       データ保存期間設定                                                                                                    | <u>エラー通知設定について</u><br><br><u>〜サンプル</u> |
|                                                                                                    | システム情報登録       メニュー                    |

当メッセージは、ネットワークに接続できない場合に表示されます。

入力した内容に誤りが無い場合、お客様のネットワーク環境にプロキシが設定されている 可能性があります。 プロキシの設定方法については、補足1をご確認下さい。

♥初期設定

₩初期設定

....

redeb\_\_rdddpsdmblecri.exe エラーが発生しました。 RTN:%RETURN% 日付:%DATE% 時間:%TIME% 詳細:%ERR%

【利用バターン】 3:オートバイロット 【業務情報】 < ™1:業務001:

【利用バターン】 キオートバイロット 【業務情報】 <DM1:業務001>

取引先コード : 99999520 送受信データ : DMISHHSC03001900:テストデータ:D : DMIRHHSC03001400:出荷伝票:U

取引先コード :99999530 送愛信データ :DMTSHHSC03001900:テストデータ:D

取引先コード : 89999520 送受信データ : DH13HHSC03001900:テストデータ:D : DH18HHSC03001400:出荷伝票:U

取引先コード : 99999530 送受信データ : DMISHHSC03001900:テストデータ:D

基本情報登録

システム情報登録 

基本情報登録 通知設定

....

システム情報登録 X

#### 【5-3 システム情報登録】

クライアントツール実行時のエラー通知設定を行います。 設定しない場合、明示的なエラー通知は行われませんので設定する事を推奨いたします。 ここでは弊社提供の通知ツールを使用したサンプル設定を行う手順を説明いたします。 サンプル以外で詳細な設定を行う場合は、補足3を参照して下さい。

😺 REDISuite-初期設定

基本情報

m

C:¥redisuite.cer

プログラム起動 プログラム引数 データ保存期間設定 実行履歴 <mark>30</mark>

💝 REDISuite-初期設定

基情報

CT111111

ノト証明書

L STOR

強わって I DESEEを使用する

WebEDI PopUpSumpleErr.exe

\*使用する

データ保存期間設定 -実行履歴 <mark>30 日</mark>

🕎 AUTO送受信

-バスワード

(1)「<-サンプル」をクリックします。

(2)「システム情報登録」をクリックします。

- WST3010I 23 メニューに戻りますがよろしいですか? ※変更した内容は破棄されます。 (おい(Y) いいえ(<u>N</u>) 🖁 REDISuite-メニュー - • • EDI REÐISuite オートパイロットツール クライアントID:011111111 ም 初期設定 利用パターン :オートパイロット
- (3)「メニュー」をクリックします。 確認ダイアログが表示されますので 「はい」をクリックします。
  - ※「基本情報登録」または「システム情報登録」 ボタンをクリックした時点での情報が 反映されます。
- (4) メニュー画面に設定した内容が反映されます。

### <6. オートパイロット設定>

【6-1 自動送受信スケジュールの設定】

オートパイロットツールを利用して、自動で送受信を行うためのスケジュール設定を行います。 スケジューリングをWindowsのタスクや別のアプリケーションで行う場合は 「補足4」を参照して設定してください。 ここでは、オートパイロットツールでスケジューリングを行う場合の設定について説明します。

(1)「AUTO送受信」をクリックします。

| WREDISuite-メニュー  REDISuite  REDISuite  オートパイロットツール |                    |                            |                  |
|----------------------------------------------------|--------------------|----------------------------|------------------|
| ₽ 初期設定 ■ AUTO送受信                                   | クライアント I<br>利用パターン | . D:0111111111<br>:オートパイロ↔ | y ⊦              |
| ₩ REDISuite-AUTO送受信                                |                    |                            | - • •            |
|                                                    | AUTO送受             | 信                          |                  |
|                                                    |                    |                            | 2014/07/12 15:29 |
| AUTO送受信では、WebED1システ                                | - ムと定期的にデータ通信を     | 行うことが出来ます。                 |                  |
| 受信設定                                               | 送信設定               | 臨時実行                       |                  |
|                                                    |                    |                            |                  |
| スケジュールを元にデータをした。                                   | スクジュールを元にデータを      |                            |                  |
| 受信します。 3                                           | 送信します。             | します。                       |                  |
|                                                    |                    |                            |                  |
|                                                    |                    |                            |                  |
|                                                    |                    |                            |                  |
|                                                    |                    |                            |                  |
|                                                    |                    |                            |                  |
| 受信設定送信設定 臨時                                        | 実行                 | (                          | メニュー             |

- (2)送受信設定の説明が表示されます。
  - ・受信設定 REDISuiteからデータを受信します。
  - ・送信設定
  - REDISuiteヘデータを送信します。
  - ・臨時実行

受信、送信設定で登録してある スケジュールを手動で実行できます。 ※実行方法、実行時の注意事項は 「補足5」を参照してください。

- 【6-2 受信スケジュール設定】
  - (1)「受信設定」をクリックします。 初回の場合、「受信スケジュールがありません」 と表示されますので「OK」をクリックします。

| <b>岁</b> REDISuite-AUTO送受信                                                                                                    | ■AIITO洋彦/                                               | ŧ                                          |                     |
|----------------------------------------------------------------------------------------------------|---------------------------------------------------------|--------------------------------------------|---------------------|
|                                                                                                    | AUTOEXT                                                 | 戶                                          | 2014/07/12 1        |
| AUTO送受信では、WebED1シ<br>受信設定<br>した。<br>受信します。                                                                                                    | ステムと定期的にデータ通信を行<br>送信設定<br>します。<br>このであったデータを<br>通信します。 | うことが出来ます。<br>臨時実行<br>臨時でデータの愛信、送信を<br>します。 |                     |
| 受信設定)送信設定)際                                                                                                    | 副時実行                                                    |                                            | - <u>-</u> =×       |
| メリトラロビン 受信スケジュールが?                                                                                                    | ありません。<br><u> のK</u>                                    |                                            |                     |
| ○ REDISuite-AUTO受信的注(一知) EDIS A UT EDIS A UT <pedis a="" p="" ut<=""> EDIS A UT <pedis a="" p="" ut<=""> EDIS A UT <pedis a="" p="" ut<=""> EDIS A UT <pedis a="" p="" ut<=""> <pedis a="" p="" ut<=""> EDIS A UT <pedis a="" p="" ut<=""> EDIS A UT <pedis a="" p="" ut<=""> EDIS A UT <pedis a="" p="" ut<=""> EDIS A UT <pedis a="" p="" ut<=""> EDIS A UT <pedis a="" p="" ut<=""> <pedis a="" p="" ut<=""> <pedis a="" p="" ut<=""> EDIS A UT <pedis a="" p="" ut<=""> <pedis a="" p="" ut<=""> <pedis a="" p="" ut<=""> EDIS A UT <pedis a="" p="" ut<=""> <pedis a="" p="" ut<=""> EDIS A UT <pedis a="" p="" ut<=""> <pedis a="" p="" ut<=""> <pedis a="" p="" ut<=""> <pedis a<="" td=""><td>℃O送受信(受信<br/>ಕ⊀9ンを押してTさい。</td><td>設定)</td><td>014/07/19 15:13</td></pedis></pedis></pedis></pedis></pedis></pedis></pedis></pedis></pedis></pedis></pedis></pedis></pedis></pedis></pedis></pedis></pedis></pedis></pedis></pedis></pedis> | ℃O送受信(受信<br>ಕ⊀9ンを押してTさい。                                | 設定)                                        | 014/07/19 15:13     |
|                                                                                                    |                                                         |                                            |                     |
| 受信設定 送信設定 臨                                                                                                    | 時実行                                                     | C                                          | 戻る                  |
| ₿REDISuite-AUT0受信設定(詳細)<br>■●●●●●●●●●●●●●●●●●●●●●●●●●●●●●●●●●●●●                                                                                                    | O送受信(受信                                                 | 設定)                                        | - • •               |
| 🛛 このスケジュールを使用する(一時的に                                                                                                    | 停止したい場合はチェックを外して                                        | 2<br>【登録して下さい)                             | 014.07/19 15.19<br> |
| - 業務情報<br>業務 取引先コード                                                                                                    | - データ                                                   | ~                                          |                     |
| - スケジュール                                                                                                    | ● 分 ● 日 ■月 ■火                                           | ■水■木■金■土■日                                 |                     |
| 格納先フォルダ<br>格納時ファイル名 業務_取引先コード_デー                                                                                                    | 夕_受信日時(YYYYWWDDHH).拡張子                                  |                                            |                     |
| ○ 受信後処理<br>起動ブログラム<br>起動引数<br>■ 受信ファイル無しの場合はエラーとして扱                                                                                                    | ð                                                       | 00012<br>                                  | needen all 2000 C   |
| ● 信設定 】 〔送信設定 〕 [ 臨                                                                                                    | 時実行                                                     |                                            | 雇る                  |

(2)「追加」をクリックします。

(3)受信スケジュール設定画面が開きます。 【受信設定】を参照し各項目を入力します。

入力完了したら「登録」ボタンをクリックします。

#### 【受信設定】

| ₩ REDISuite-AUTO受信設定(詳細)                                    | - • •            |
|-------------------------------------------------------------|------------------|
| ₩AUTO送受信(受信設定)                                              |                  |
|                                                             | 2014/07/19 15:18 |
| ☑ このスケジュールを使用する(一時的に停止したい場合はチェックを外して登録して下さい)                | 登録               |
| _ 業務情報 取引先コード <mark></mark> データ <mark></mark>               | -                |
| ┍スケジュール — 日 ■月 ■火 ■水 ■木 ■金 ■ =<br>サイクル 日 ■月 ■火 ■水 ■木 ■金 ■ = | t 🗆 8            |
|                                                             |                  |
| 格納先フォルダ                                                     |                  |
| │ 格納時ファイル名 業務_取引先コード_データ_受信日時(YYYYMMDDHH).拡張子               |                  |
| ┌受信後処理                                                      | 引数の設定について        |
| 起動プログラム                                                     |                  |
| 起動引数                                                        | <u>&lt;-サンプル</u> |
| ■ 受信ファイル無しの場合はエラーとして扱う                                      |                  |
| 受信設定 送信設定 臨時実行                                              | 反る               |

| 分類          | 項目名       | 入力内容                                          |
|-------------|-----------|-----------------------------------------------|
|             | 業務        | 接続先を設定します。                                    |
| 業務情報        | 取引先コード    | 受信に利用する取引先コードを設定します。                          |
|             | データ       | 受信するデータを設定します。                                |
|             | サイクル      | 1日1回/曜日指定/日付指定/末日指定から設定します。                   |
| マケジュール      | 時・分       | 受信を行う時刻を設定します。(※1)                            |
| X 9 7 1 - W | 日         | 「日付指定」の場合、日付を設定します。                           |
|             | 曜日        | 「曜日指定」の場合、曜日を設定します。                           |
|             | 格納先フォルダ   | 受信したデータを保存するフォルダを設定します。                       |
|             | 格納ファイル名   | 受信したファイルは以下のファイル名で格納されます。                     |
| 格納先情報       |           | 業務_取引先コード_データ_スケジュール時分+拡張子                    |
|             |           | 例) 1日1回 00時01分に受信するスケジュールの場合                  |
|             |           | XXX_123456_XXXSRHORDER09000_201407190001. txt |
|             | 起動プログラム   | 受信後に、任意のプログラムを起動することができます。                    |
|             |           | 引数情報は「引数の設定について」をクリックすると                      |
|             |           | 参照可能です。                                       |
|             | 起動引数      | 起動プログラムに指定する引数を設定します。                         |
| 受信後処理       | ファイル無しエラー | チェック有り:受信ファイルが無かった場合、                         |
|             |           | エラーとして処理を終了します。                               |
|             |           | エラー通知設定で設定したエラー通知が行われます。                      |
|             |           | チェック無し:受信ファイルが無かった場合、                         |
|             |           | 正常終了として扱います。                                  |

※1:同一の時・分で複数のスケジュール登録は行えません。 ※スケジュールの登録のみ行い、実際に実行しない場合は、上部の「このスケジュールを利用する」 のチェックを外してください。初期値はチェックが入った状態になっています。

※入力内容にエラーがある場合は、「※」印が表示されます。クリックするとエラー内容が 表示されますので、正しく修正してください。

(4) 受信スケジュールが登録され一覧で 表示されます。

変更、削除やコピーして新しいスケジュールを 作成する場合は、本画面から該当のボタンを クリックしてください。

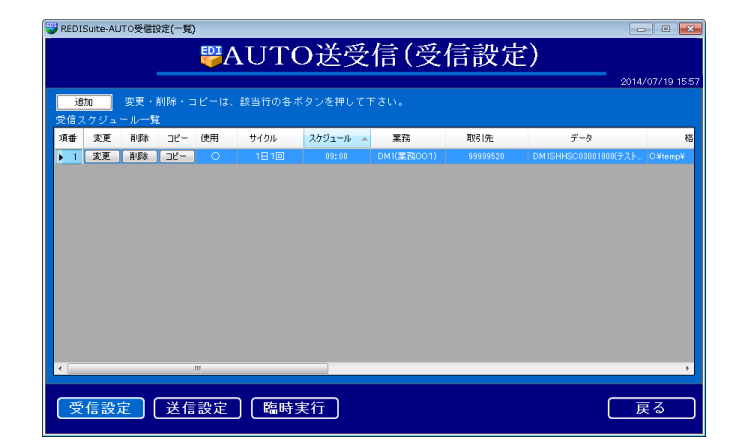

- 【6-3 送信スケジュール設定】
  - (1)「送信設定」をクリックします。 初回の場合、「送信スケジュールがありません」 と表示されますので「OK」をクリックします。

| 💙 REDISuite-AUT0送受信                                                 |                                        | ₽AUTO送≪                                                               | 受信                                                          |                  |
|---------------------------------------------------------------------|----------------------------------------|-----------------------------------------------------------------------|-------------------------------------------------------------|------------------|
|                                                                     |                                        |                                                                       |                                                             | 2014/07/12 15:   |
| AUTO送安悟<br>しま                                                       | では、WebEDIS<br>受信設定<br>- Wを元にデータを<br>す。 | ステムと定規期にラータ通信<br>送信設定<br>・ 登 ・ 登<br>スパジュールを元にデータを<br>なんします。           | を行うことが出来ます。<br>部時実行<br>部時実行<br>単数 一 単う<br>単の で データの 受信、 送信を |                  |
| 受信設定)<br>WST7010W                                                   | 送信設定)图                                 | <u>₩時実行</u> ]                                                         |                                                             | -= <u>=</u>      |
| 🗼 送信                                                                | ミスケジュールが                               | ぶありません。<br>0 <b>Κ</b>                                                 |                                                             |                  |
| ● REDISuite-AUTO名(日2)<br>1870<br>1872 - ルー 転                        | 注(一取)                                  | ₽ <b>○送受信(送</b>                                                       | 信設定)                                                        | 2014/07/19 16:03 |
| 受信設定 (<br>SteDISuite-AUTO送信的                                        | 送信設定 [ 臨<br><sup>定(詳細)</sup>           | 時実行」                                                                  | [<br> ⇒≠114-#> \                                            | 戻る               |
| ■ このスケジュール<br>業務情報<br>業務<br>スケジュール —<br>サイクル                        | を使用する (一時的):<br>・ 取引先コード               | <ul> <li>         ・ 一 一 人 一 一 人 一 一 人 一 一 人 一 一 人 一 一 月 一 月</li></ul> | TGT RX AC/<br>私して登録して下さい)<br>本 本 二本 二金 二土 二日                | 2015-07/19 To A  |
| 送信ファイル情報-<br>フォルダ<br>ファイル<br>送信後処理<br>起動ブログラム<br>起動引数<br>■ 送信完了後に送信 | 元ファイルを削除する                             | ■ 送信元ファイル無しの場合はエ                                                      |                                                             | #定について<br>UL     |
| 受信設定                                                                | 送信設定 臨                                 | 時実行                                                                   | C                                                           | 戻る               |

(2)「追加」をクリックします。

(3)送信スケジュール設定画面が開きます。 【送信設定】を参照し各項目を入力します。

入力完了したら「登録」ボタンをクリックします。

### 【送信設定】

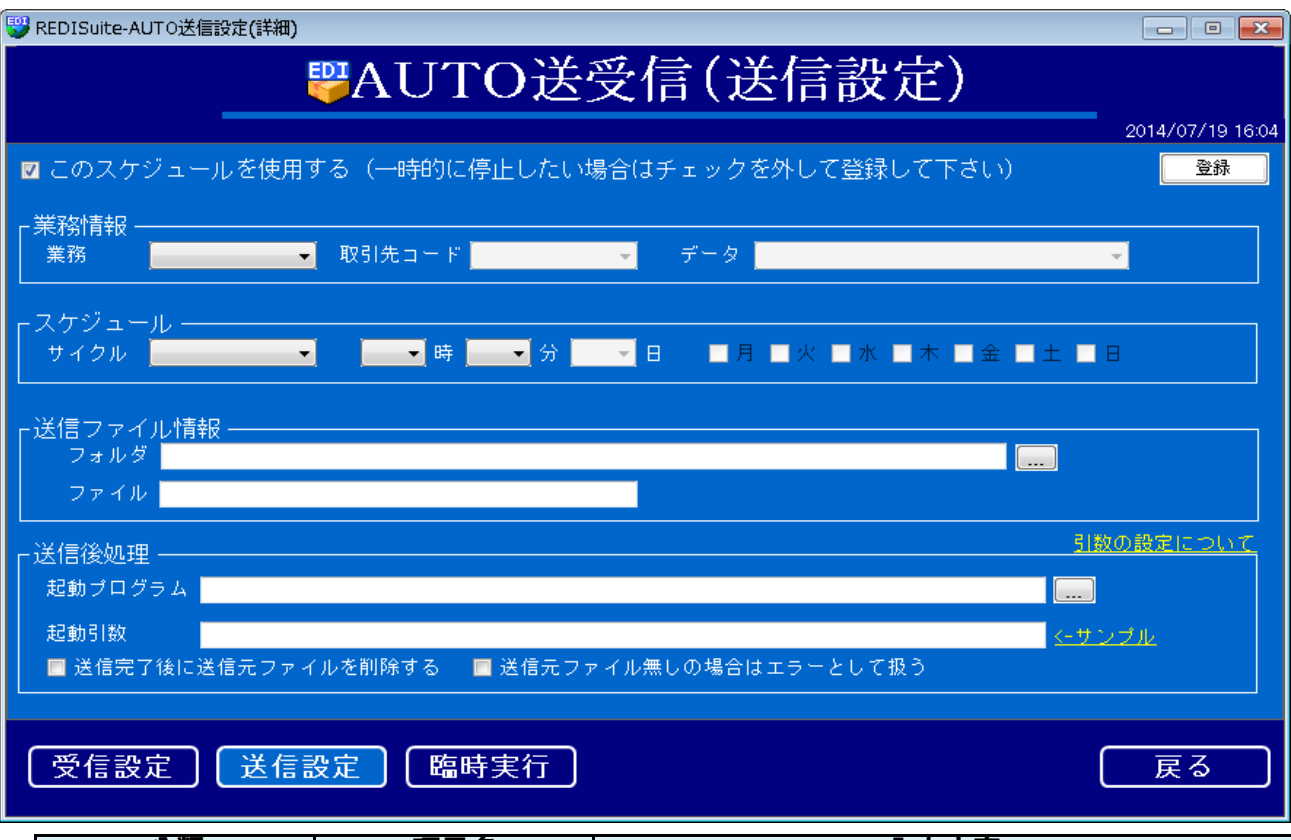

| 分類           | 項目名       | 入力内容                                |
|--------------|-----------|-------------------------------------|
|              | 業務        | 接続先を設定します。                          |
| <b> 業務情報</b> | 取引先コード    | 送信に利用する取引先コードを設定します。                |
|              | データ       | 送信するデータを設定します。                      |
|              | サイクル      | <u> 1日1回/曜日指定/日付指定/末日指定から設定します。</u> |
| スケジュール       | 時・分       | 受信を行う時刻を設定します。(※1)                  |
|              | B         | <u>「日付指定」の場合、日付を設定します。</u>          |
|              | 曜日        | 「曜日指定」の場合、曜日を設定します。                 |
|              | フォルダ      | 送信ファイルを格納するフォルダを設定します。              |
|              |           | 送信ファイルのファイル名を設定します。                 |
| 送信ファイル情報     | ファイル名     |                                     |
|              |           |                                     |
|              |           |                                     |
|              |           | <b>送信後に、任意のフロクラムを起動することかできます。</b>   |
|              | 起動フロクラム   | 「「「数情報は「「「数の設定について」をクリックすると         |
|              |           | 参照り能です。<br>                         |
|              | 起動引数      | 起動フロクラムに指定する引数を設定します。               |
|              |           | チェック有り:送信ファイルか無かった場合、               |
|              |           | エフーとして処理を終了します。                     |
| 送信後処理        | ファイル無しエラー | エフー通知設定で設定したエフー通知が行われます。            |
|              |           | ナェック無し:送信ファイルか無かった場合、               |
|              |           | 止常終了として扱います。(何も送信されません)             |
|              |           | ナエツク有り:达信後に达信元ノアイルを削除します。           |
|              | ファイル削除    | ナエツク無し:送信後にノアイルは残つたままになります          |
|              |           | ※同一のノアイル名を指定し、 復数の人ケジュールを           |
|              |           | 設定しますと、重複送信の芯れかありますので、              |
|              |           | ナェック有りの設定を推奨しております。                 |

※1:同一の時・分で複数のスケジュール登録は行えません。

※スケジュールの登録のみ行い、実際に実行しない場合は、上部の「このスケジュールを利用する」 のチェックを外してください。初期値はチェックが入った状態になっています。 ※入力内容にエラーがある場合は、「※」印が表示されます。クリックするとエラー内容が 表示されますので、正しく修正してください。 (4) 受信スケジュールが登録され一覧で 表示されます。

変更、削除やコピーして新しいスケジュールを 作成する場合は、本画面から該当のボタンを クリックしてください。

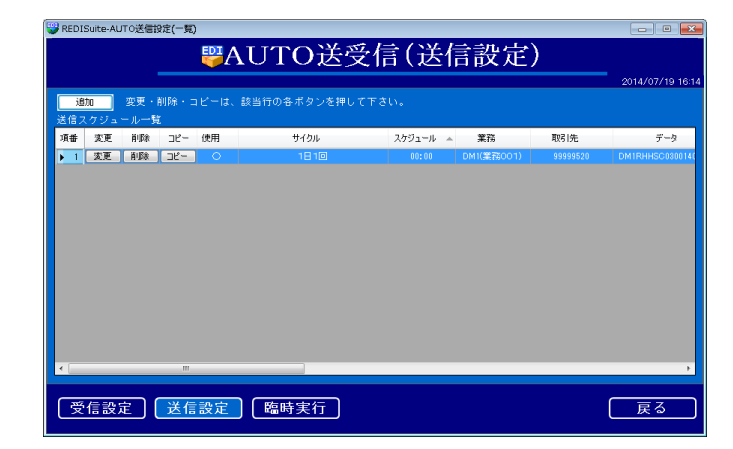

<7. パイロット起動・停止>

設定したスケジュールでデータの送受信を自動で行う場合、パイロットを起動していただきます。 起動する方法は、画面からの起動とコマンドでの起動の2パターンが可能です。

- 【7-1 画面からの起動・停止】
  - (1)メニュー画面にある「開始」をクリック します。

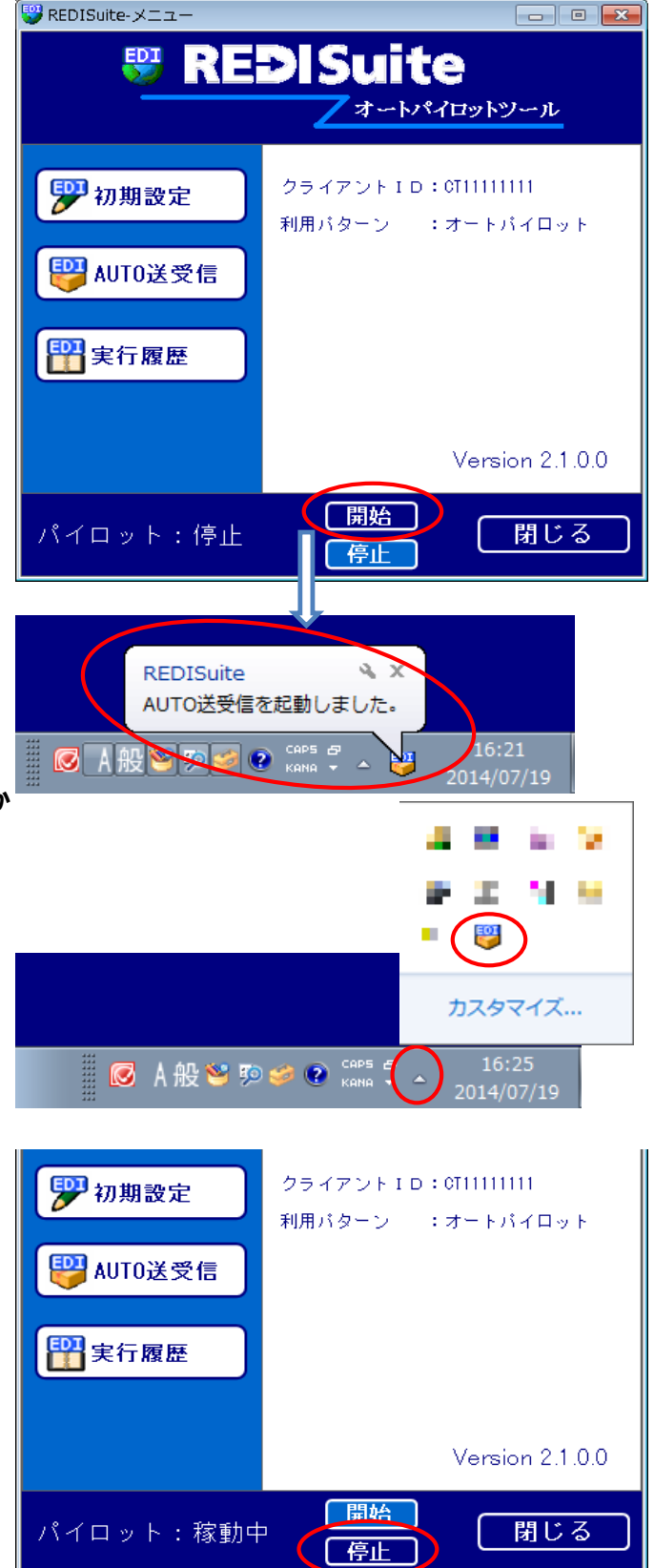

- (2) デスクトップ画面の右下タスクトレイに ツールのアイコンが表示されます。
   「AUTO送受信を起動しました。」の表示は しばらくたつと消えます。
  - ※ツールが動いているかどうかは タスクトレイにこのアイコンが表示されているか どうかで確認いただけます。
  - ※PCの設定によっては一定時間経つと タスクトレイに常駐するプログラムが 非表示になります。 その場合は、タスクトレイの「△」を クリックすると確認できます。
- (3)停止する場合は、メニュー画面で 「停止」をクリックします。 実行中の処理があった場合は、処理完了後に 正常終了されます。

または、タスクトレイのアイコンを右クリックし 「強制終了」を選択しても停止可能です。 ※この場合、実行中の処理があっても強制的に ツールを終了しますので、送受信が実行 されていない事を確認した上で実施して下さい。 送受信が実行中の時に強制終了した場合、 処理途中で中断されている可能性があります。 【7-2 コマンドでの起動・停止】

コマンドでの起動・停止を行う場合は、基本的にWindowsで動作するDOSコマンドを 利用いただきます。 ご利用の端末、Windowsのバージョンまたはご利用のセキュリティソフトなどの相性などで 必ずしも本マニュアル記載の内容で動作するとは限りませんのであらかじめご了承ください。

(1) 起動する場合、以下のexeを直接起動してください。

<u>C:¥Program Files¥REDISuite¥WebEDI\_DataPilot.exe</u>

※カレントフォルダがプログラムインストールフォルダでないと正常に動作しませんので 必ずカレントフォルダにインストールフォルダを指定してください。

例)

cd "C:¥Program Files¥REDISuite"

"C:¥Program Files¥REDISuite¥WebEDI\_DataPilotTask.exe" D XXX 123456 XXXTESTORD009000 "C:¥temp¥rcv.txt"

(2)停止する場合、以下のいずれかで停止させてください。

【正常に停止させる場合】 C:¥Program Files¥REDISuiteフォルダ内に「StopPilot.txt」という名称の 空ファイルを作成してください。 正常に停止されると、「StopPilot.txt」が削除されます。

「StopPilot.txt」の作成は、空ファイルを事前に別フォルダに作成しておき、 コマンドでコピーする方法か、Windows7端末の場合は以下コマンドでも作成できます。

<u>type nul > "C:¥Program Files¥REDISuite¥StopPilot.txt"</u>

【強制終了させる場合】

「WebEDI\_DataPilot.exe」のプロセスを停止させてください。

Windows7端末の場合「taskkill」をご利用いただく事でプロセスの停止を行う事ができます。 コマンドの詳細はWindows標準のコマンドリファレンスを参照ください。

※この停止方法の場合、実行中の処理があっても強制的にツールを終了しますので、 送受信が実行されていない事を確認した上で実施して下さい。 送受信が実行中の時に強制終了した場合、処理途中で中断されている可能性があります。 データが伝送中だった場合、途中まで送受信できてしまい、データの不整合が発生する 可能性があります。 <補足1. ネットワーク補足設定> 【補足1-1 プロキシ設定】

> お客様のネットワーク環境にプロキシが設定されている場合に設定します。 ネットワーク環境についてはお客様のネットワーク管理者にお問合せ下さい。

(1)入力要領に従い、入力してください。

| 😌 REDISuite-初期設定                                                                                   |                                                                                                    |
|----------------------------------------------------------------------------------------------------|----------------------------------------------------------------------------------------------------|
| 🌮 初期設定                                                                                             | 定                                                                                                    |
| 基本情報         クライアントID       CT1111111         クライアントPW       ************************************  | 2014/07/19 17:08<br>(利用パターン)<br>3:オートパイロット<br>(業務情報)<br>くDM1:業務001><br>取引先コード : 99999520<br>逆受信データ : DM1SHHSC03001900:テストデータ:D<br>取引先コード : 99399530<br>逆受信データ : DM1SHHSC03001900:テストデータ:D<br>レイロート : 93999530<br>逆受信データ : DM1SHHSC03001900:テストデータ:D<br>本情報登録 |
| システム情報         エラー通知設定         ブログラム起動         ブログラム引数         データ保存期間設定         実行履歴 30         日 | <u>エラー通知設定について</u><br><br>くーサンブル<br>システム情報登録<br>メニュー                                                                                                    |

| 項目名                 | 入力内容                                            |
|---------------------|-------------------------------------------------|
| プロキシを利用する(IEの設定を使用) | インターネット接続の際に、プロキシサーバを経由して<br>いる場合はチェックを入れてください。 |
| プロキシの認証にてID認証を使用する  | プロキシサーバでのID/パスワード認証を利用してい<br>る場合はチェックを入れてください。  |
| ユーザ   D             | プロキシ認証のユーザ丨Dを入力してください。                          |
| パスワード               | プロキシ認証のパスワードを入力してください。<br> ※入力した値は全て「*」で表示されます。 |

(2)入力が完了したら、「基本情報登録」ボタンをクリックします。

#### <補足2.システム情報補足設定> 【補足2-1 システム情報登録】

パイロットの実行時に、例外エラーが発生した場合のエラー通知方式を指定します。 設定は必須ではありませんが、システム情報を登録しない場合、例外エラー情報はイベントログのみに 通知されます。

(1)入力要領に従い、入力してください。

| 1 REDISuite-初期設定                                                                                      |                                                                                                    |
|----------------------------------------------------------------------------------------------------|----------------------------------------------------------------------------------------------------|
| ₩ 初期設計                                                                                                | 定                                                                                                    |
|                                                                                                    | 2014/07/19 17:21                                                                                                    |
| 基本情報         クライアントID         CT1111111         クライアントPW         ************************************ | 【利用バターン】<br>3:オートバイロット 【業務情報】 <dm1:業務0001> 取引先コード: 99999520 送受信データ: DM1SHHSC08001900:テストデータ:D 正DM1RHHSC08001400:出荷伝票:U 取引先コード: 99999520 正DM1RHHSC08001400:出荷伝票:U</dm1:業務0001> |
| ■ フロキシの認証で10認証を使用する<br>ユーザID パスワード                                                                    | Extend of the second state. F(F) 5.0 F     III     基本情報登録     基本情報登録     III     基本情報登録                                                                                       |
| 「エラー通知設定                                                                                              | <u>エラー通知設定について</u>                                                                                                    |
| プログラム起動 WebEDI_PopUpSumpleErr.exe                                                                     |                                                                                                    |
| ブログラム引数 エラーが発生しました。 RTN:%RETURN% 日付:%DATE% 時                                                          | 間: XTIMEX 詳細: XERRX <u>&lt;-サンブル</u>                                                                                                    |
| - データ保存期間設定<br>実行履歴 <mark>30 日</mark>                                                                 | システム情報登録                                                                                                    |
|                                                                                                    | -=_×                                                                                                    |

| 分類        | 項目名     | 入力内容                     |
|-----------|---------|--------------------------|
| エラー通知設定   | プログラム起動 | エラー発生時に起動したいプログラムを指定します。 |
|           | プログラム引数 | 起動プログラムに指定する引数を設定します。    |
|           |         | 引数情報は「引数の設定について」をクリックすると |
|           |         | 参照可能です。                  |
| データ保存期間設定 | 実行履歴    | 実行履歴(ログ)の保存期間を設定します。     |
|           |         | 7~180日の間で変更が可能です。        |

※「<-サンプル」をクリックすることにより、本システムに付属する通知ツールを 起動する設定を行うことが可能です。

| サ | ンプルツー       | ll l                               | 実行イメージ                                                                                                    |
|---|-------------|------------------------------------|----------------------------------------------------------------------------------------------------|
|   | WebEDI_PopU | pSumple.exe                        |                                                                                                    |
| 実 | 行例          |                                    |                                                                                                    |
|   | 「WebEDI_Po  | pUpSumple.exe エラーが発生しました。 RTN:16 日 |                                                                                                    |
|   | 付:2008040   | 1 時間:1325 詳細:予期せぬエラーが発生しまし         | エラーが発生しました。                                                                                                    |
|   | た。」         |                                    | HN - 16<br>日付:20080401<br>時間:1325                                                                                                    |
| 弓 | 数           |                                    | 詳細:予期せぬエラーが発生しました。                                                                                                    |
|   | %RETURN%    | リターンコードが入ります。(エラー=16)              |                                                                                                    |
|   | %DATE%      | エラー発生時の年月日が入ります。(例:"20130515")     |                                                                                                    |
|   | %T I ME%    | エラー発生時の時刻が入ります。(例:"1325")          |                                                                                                    |
|   | %FPP%       | エラー時の内容が表示されます。                    |                                                                                                    |
|   | /01111/0    | (例:"処理が異常終了しました。")                 | Id:25 Id:25 |
|   |             | ※%***%は、必ず「"(ダブルクォート)」で囲まれます。      |                                                                                                    |

(2)入力が完了したら、「システム情報登録」ボタンをクリックします。

## <補足3.送受信の臨時実行について>

【補足3-1 臨時実行起動】

してください。

臨時実行とは、エラー発生やイレギュラースケジュールでの送受信が発生した場合などに、 手動で送受信を実行する時に利用します。 臨時実行は、パイロットが起動していると行えませんので、<7.パイロット起動・停止>を参照して 一時的にパイロットを停止させてください。

 (1) AUTO送受信画面で「臨時実行」を クリックします。

(2)上段に受信スケジュール、下段に 送信スケジュールが一覧表示されますので、 臨時で実行したいスケジュールを指定し 「受信」または「送信」ボタンをクリック

| 😌 REDISuite-AUTO送受信 | t                         |                    |                                       |                                                                                                    |                          |
|---------------------|---------------------------|--------------------|---------------------------------------|----------------------------------------------------------------------------------------------------|--------------------------|
|                     |                           | _ 🖽 A              | <u>UTO送受</u>                          | 信                                                                                                    |                          |
|                     |                           |                    |                                       |                                                                                                    | 2014/07/19 17:35         |
| AUTO送受信             | では、WebED                  |                    | と定期的にデータ通信を                           | 行うことが出来ます。                                                                                                    |                          |
|                     | 受信設定                      |                    | 送信設定                                  | 臨時実行                                                                                                    |                          |
| 27-12-              | <b>野 5</b> 5<br>ールを元にデータオ | F 24               | ● ● ● ● ● ● ● ● ● ● ● ● ● ● ● ● ● ● ● | 日本     日本     日本 |                          |
| 受信しま                |                           | - 送信               | 1します。                                 | じます。                                                                                                    |                          |
|                     |                           |                    |                                       |                                                                                                    | _                        |
|                     |                           |                    |                                       |                                                                                                    |                          |
|                     |                           |                    |                                       |                                                                                                    |                          |
|                     |                           |                    |                                       |                                                                                                    |                          |
|                     |                           |                    |                                       |                                                                                                    |                          |
| 受信設定(               | 送信設定                      | 臨時実                | 行                                     |                                                                                                    | メニュー                     |
| (m)                 |                           |                    |                                       |                                                                                                    |                          |
| REDISuite-AUTO送受信   |                           |                    | 学 至 后 ( 吃                             |                                                                                                    |                          |
|                     | ₩A                        |                    | 达文信(瞄                                 | 时夫117                                                                                                    | 2014/07/19 17:96         |
| 臨時実行したい行の           | D送受信ボタンを                  | 押して下さ              | L1.                                   |                                                                                                    | 2010/01/10/11/00         |
| 受信スクジュール一覧          | 11 TH                     | 1002 L4+           | art. In                               | H / but a b                                                                                                    |                          |
| 現まっては、使用            | 果務<br>DMI(業務001)          | 4X5190<br>99999520 | 7-9<br>DM1SHHSC03001900(72.h.,        | サイクル 入9<br>1日1回                                                                                                    | ・シュール A<br>09:00 C¥temp¥ |
|                     |                           |                    |                                       |                                                                                                    |                          |
|                     |                           |                    |                                       |                                                                                                    |                          |
| <b>.</b>            |                           |                    |                                       |                                                                                                    | · · · ·                  |
| 送信スケジュール一覧          |                           |                    |                                       |                                                                                                    |                          |
| 項章 达信 使用            | 業務                        | 取引先                | データ                                   | サイクル スク                                                                                                    | ್⊐−ル ⊸                   |
|                     | DM1(業務001)                | 99999520           | DM1RHHSC03001400(出荷                   | 1810                                                                                                    | 00:00 C¥temp¥            |
|                     |                           |                    |                                       |                                                                                                    |                          |
| <                   |                           |                    |                                       |                                                                                                    | •                        |
|                     |                           |                    |                                       |                                                                                                    |                          |
| 受信設定                | 送信設定                      | 臨時実                | <del>行</del>                          |                                                                                                    | 戻る                       |

(3)送受信が完了したら、再度パイロットを起動させてください。

※臨時実行の実施直後はパイロットが止まっています。 通常は自動で送受信を行っている場合は、必ず起動してください。

#### <補足4. コマンドでの送受信>

スケジューリングをWindowsのタスクや別のアプリケーションで行う場合は、 スケジューラーより送受信ツールを利用した送受信コマンドを直接起動してください。

送受信ツール: <u>C:¥Program Files¥RED|Suite¥WebED|\_DataPilotTask.exe</u>

WebEDI\_DataPilotTask.exe [ 送受信区分 | 業務コード | 取引先コード | データ識別子 | 送受信ファイルパス ]

| 引数     | 設定内容                                 |
|--------|--------------------------------------|
| 送受信区分  | "D":受信<br> "U":送信                    |
| 業務コード  | 業務コード3桁を指定します。(例:DM1)                |
| 取引先コード | 取引先コードを指定します。(例:99999999)            |
| データ    | データを表すコードを指定します。(例:AAAAAAAAAAA00001) |
| ファイルパス | 受信の場合: 受信したファイルを格納するパスを指定します。        |
|        | 送信の場合: 送信するファイルを確認するパスを指定します。        |

※業務コード、取引先コード、データは、初期設定画面にて確認することが出来ます。

| 2014/07/19 |
|------------|
|            |
|            |
|            |
|            |
|            |

【コマンドサンプル】

C:¥Program Files¥REDISuite¥WebEDI\_DataPilotTask.exe△D△DM1△99999999△AAAAAAAAAAAA00001△c:¥Temp¥Order.txt

【戻り値】

| 戻り値 | 意味       |
|-----|----------|
| 0   | 正常終了     |
| 8   | 対象ファイル無し |
| 16  | エラー      |

※実行結果詳細は、ツールの実行履歴画面にて確認して下さい。